## Travelife.net MFA 設定と設定後のログイン

## MFA 設定

1. www.travelife.net ヘアクセスし、 ID, Password, Name と email を入力して**ログイン**ボ タンを押す。

| raveLife.net |                                                                                                    |
|--------------|----------------------------------------------------------------------------------------------------|
|              |                                                                                                    |
|              | Login ID/オンラインコード                                                                                       |
|              | Password                                                                                                |
|              | Your Name                                                                                               |
|              | Email Address<br>(予約・夏里・歌詩梅語のメール送島の際にこのアドレスで送島いたします)<br>Login / ログイン                                    |
|              | 当サイトにLoginするためのユーザーID登録ご希望の方は<br>在日本駅行会社の方:jsidopr@jibusa.com<br>在叱の駅行会社の方:look@jibusa.com<br>までご連絡でさい。 |
|              |                                                                                                    |

2. 認証コードを受け取るメールアドレスを入力して「登録する」を押す。

\* 複数のユーザーが同じ ID を共有使用している場合、代表メールを登録ください。 \* ログインされるたびに代表メールに認証コードが送られます。

|                                         | R. R. C.                                                 | JB USA |
|-----------------------------------------|----------------------------------------------------------|--------|
| TraveLife.net                           |                                                          |        |
| 121E                                    |                                                          |        |
|                                         |                                                          |        |
|                                         | Email登録                                                  |        |
|                                         | 認証コードを受け取る代表メールアドレスを入力してください。                            |        |
|                                         | メールアドレス                                                  |        |
|                                         | 登録済のメールアドレスを変更する場合は、                                     |        |
|                                         | 住日本派行会社の方:jsdopr@jtbusa.com<br>在米の旅行会社の方:look@jtbusa.com |        |
|                                         | までお知らせください。                                              |        |
|                                         |                                                          |        |
|                                         | ・ ロクイン画画に戻る                                              |        |
| Copyright ©2023 JTB USA Inc. All rights | s reserved.                                              |        |

3. 代表メールで同様のメールを探し、認証コードを取得確認する。

| 認証 | 証コード - www.travelife.net 🕑 🗸                                                     |  |  |
|----|----------------------------------------------------------------------------------|--|--|
| N  | no_reply@jtbusa.com<br>宛先                                                        |  |  |
|    | セキュリティの為、travelife.netは認証システムを導入しております。<br>下記の認証コードを二要素認証ページにて入力してください。          |  |  |
|    | 認証コード:122880                                                                     |  |  |
|    | ログインに心当たりがない場合は本メールを破棄してください。                                                    |  |  |
|    | コード発行時間(PST 太平洋標準時):2023/10/12 8:01:01<br>コード有効期限(PST 太平洋標準時):2023/10/12 8:03:25 |  |  |
|    | 発行元:JTBUSA Inc.                                                                  |  |  |

4. 二要素認証画面に戻り、認証コードに入力し、「次に進む」を押す。 \*認証コードの再発行は「再度コードを送信する」を押してください。

|                                         | Kit                                                      | JB USA |
|-----------------------------------------|----------------------------------------------------------|--------|
| TraveLife.net                           |                                                          |        |
| 認証                                      |                                                          |        |
|                                         |                                                          |        |
|                                         | 二要素認証                                                    |        |
|                                         | 二要素認証コードを送信しました。                                         |        |
|                                         | メールを確認いただき、認証コードを入力してください。                               |        |
|                                         |                                                          |        |
|                                         | 登録済のメールアドレスを変更する場合は、                                     |        |
|                                         | 在日本旅行会社の方:jsdopr@jtbusa.com<br>在光の旅行会社の方:jook@itbusa.com |        |
|                                         | までお知らせください。                                              |        |
|                                         | 次に進む                                                     |        |
| Copyright ©2023 JTB USA Inc. All rights | コードを再送する<br>reserved.                                    |        |

## 設定後のログイン

1. www.travelife.net ヘアクセスし、 ID, Password, Name と email を入力して**ログイン**ボ タンを押す。

| TraveLife.net                              |                                                                        |
|--------------------------------------------|------------------------------------------------------------------------|
|                                            |                                                                        |
|                                            |                                                                        |
|                                            |                                                                        |
|                                            | Login ID/オンラインコード                                                      |
|                                            | Password Vour Name                                                     |
|                                            | Email Address                                                          |
|                                            | (予約・変更・戦消極認のメール送信の際にこのアドレスで送信いたします)                                    |
|                                            | Login / ログイン                                                           |
|                                            | 当サイトにLoginするためのユーザーID登録ご希望の方は                                          |
|                                            | 在日本旅行会社の方 : jsdopr@jbusa.com<br>在米の旅行会社の方 : look@jbusa.com<br>まつで端底です) |
|                                            | o. CLABIT FC Vs                                                        |
| Copyright ©2023 JTB USA Inc. All rights re | iserved.                                                               |

2. 代表メールで同様のメールを探し、認証コードを取得確認する。

| 認証コード - www.travelife.net 🧐 🗸 |                                                                                  |  |
|-------------------------------|----------------------------------------------------------------------------------|--|
| N                             | no_reply@jtbusa.com<br>宛先                                                        |  |
|                               | セキュリティの為、travelife.netは認証システムを導入しております。<br>下記の認証コードを二要素認証ページにて入力してください。          |  |
|                               | 認証コード:122880                                                                     |  |
|                               | ログインに心当たりがない場合は本メールを破棄してください。                                                    |  |
|                               | コード発行時間(PST 太平洋標準時):2023/10/12 8:01:01<br>コード有効期限(PST 太平洋標準時):2023/10/12 8:03:25 |  |
|                               | 発行元:JTBUSA Inc.                                                                  |  |

3. 二要素認証画面に戻り、認証コードに入力し、「次に進む」を押す。 \*認証コードの再発行は「再度コードを送信する」を押してください。

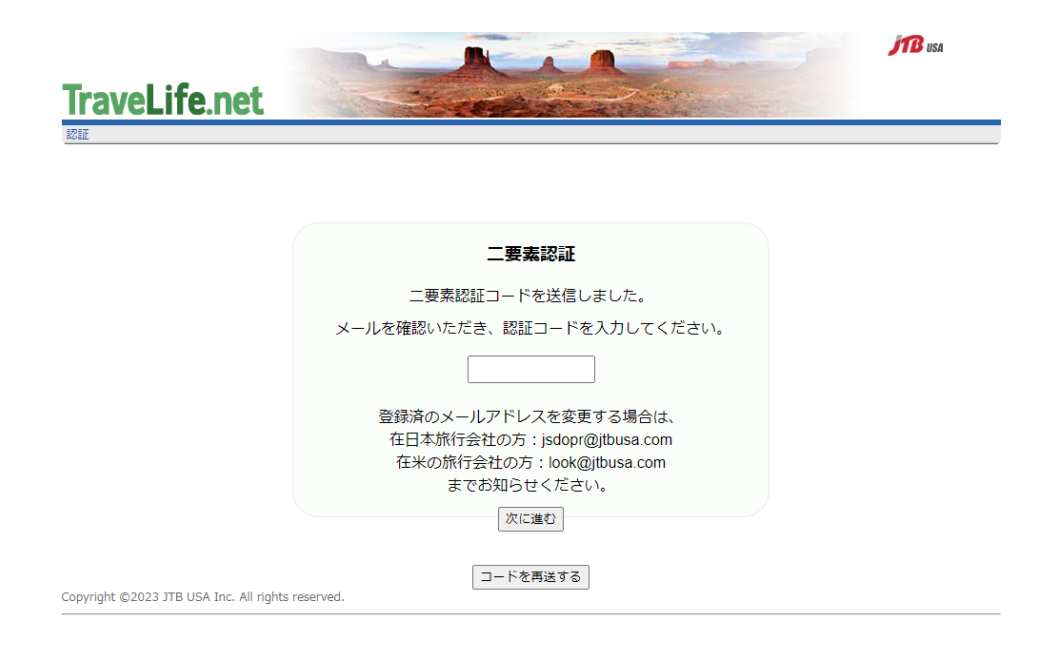

MFA に関してのサポート・お問い合わせ

在日本旅行会社の方:jsdopr@jtbusa.com

在米の旅行会社の方:<u>look@jtbusa.com</u>

までご連絡下さい。